## Classting Class Translation Benutzerhandbuch [deutsch]

Im Folgenden finden Sie einen Leitfaden für die Nutzung der Übersetzungsfunktion von Classting Class für eine nahtlose Verbindung zwischen Schulen in Gyeongsangbuk-do und multikulturellen Familien. Die Schulen bitten die Eltern von multikulturellen Familien um Zusammenarbeit, damit sie die Dinge reibungslos einrichten können.

1. Laden Sie die Classting-App herunter und geben Sie die Klasse ein.

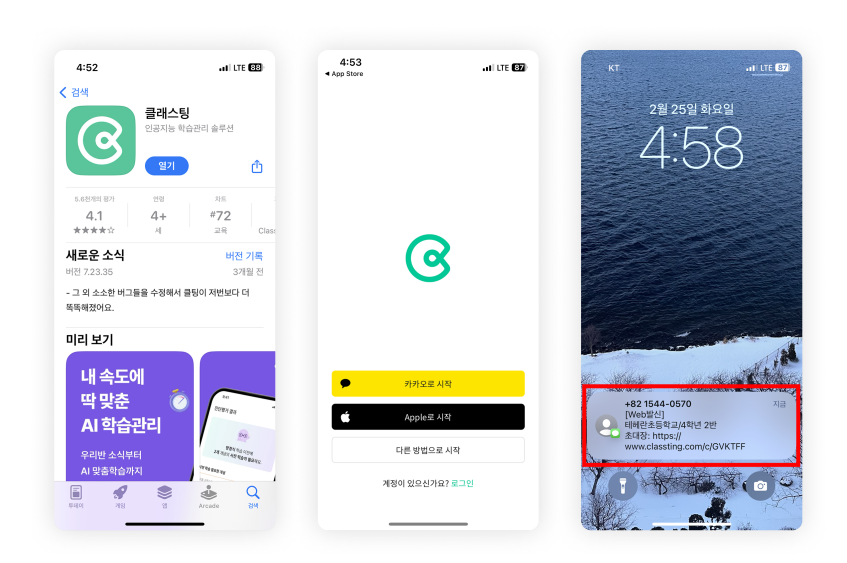

- Suchen Sie nach 'Classting' in Google Play für Samsung, LG, etc. (Andriod) Smartphones, oder im App Store für Apple (iOS) Smartphones und installieren Sie die App.
- Bitte fahren Sie mit der Registrierung der Mitgliedschaft gemäß den Anweisungen des Lehrers fort. (Schüler, Eltern)
- Bitte melden Sie sich in unserer Klasse an, indem Sie einen 6-stelligen Klassencode oder einen Klassenlink von der Lehrkraft erhalten.
- 2. Ändern Sie die Sprache in den Profileinstellungen

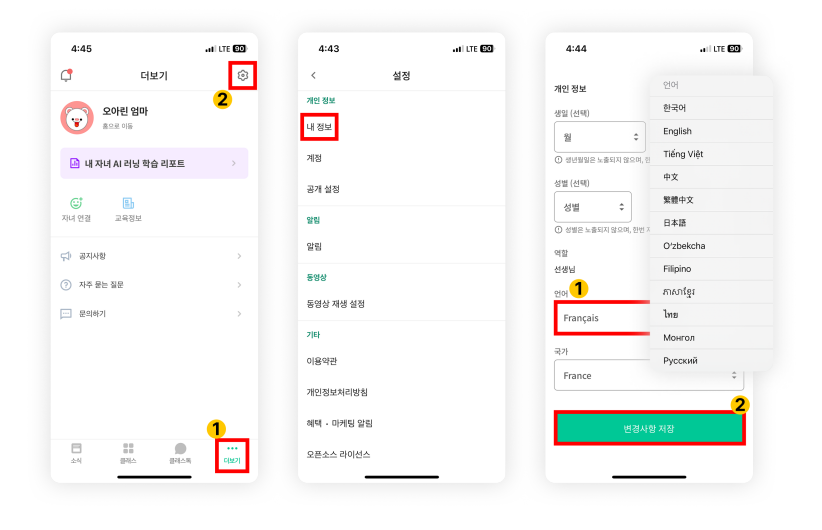

- Klicken Sie nach dem Einloggen unten auf die Registerkarte [더보기] und oben rechts auf das Symbol für die Einstellungen (Zahnrad).
- Klicken Sie unter Persönliche Informationen auf das Menü [내 정보].
- Blättern Sie nach unten und stellen Sie im Abschnitt Sprache die Sprache ein, die Ihrer Muttersprache entspricht.

## 3. Überprüfe den übersetzten Text

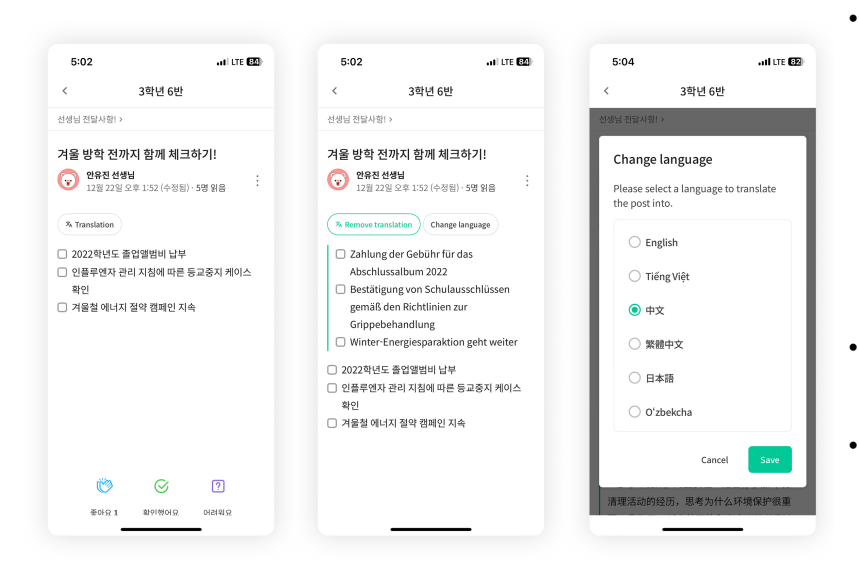

- Sie können verschiedene von der Lehrkraft gepostete
  Beiträge (Schwarzes Brett, Ankündigung, Aufgabe, allgemeiner Beitrag)
  überprüfen, indem Sie oben auf [View/Remove Translation]
  klicken.
- Den Originaltext finden Sie am Ende des übersetzten Artikels.
- Wenn Sie die zu übersetzende Sprache ändern möchten, können Sie dies über die Schaltfläche [Change Language] oben auf der Seite tun.

Vielen Dank!

2025.2.